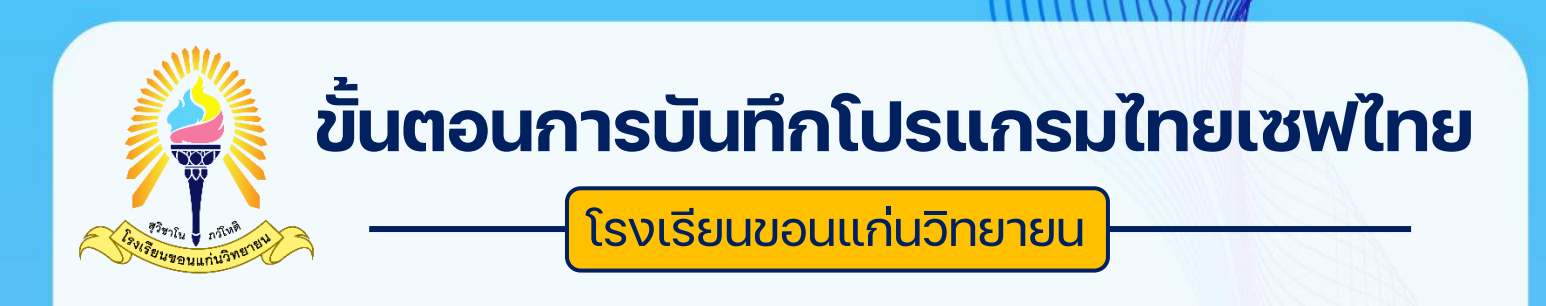

- 1. ไปที่ <u>https://savethai.anamai.moph.go.th/main.php</u>
- เลือกเมนู ลงทะเบียนพนักงาน

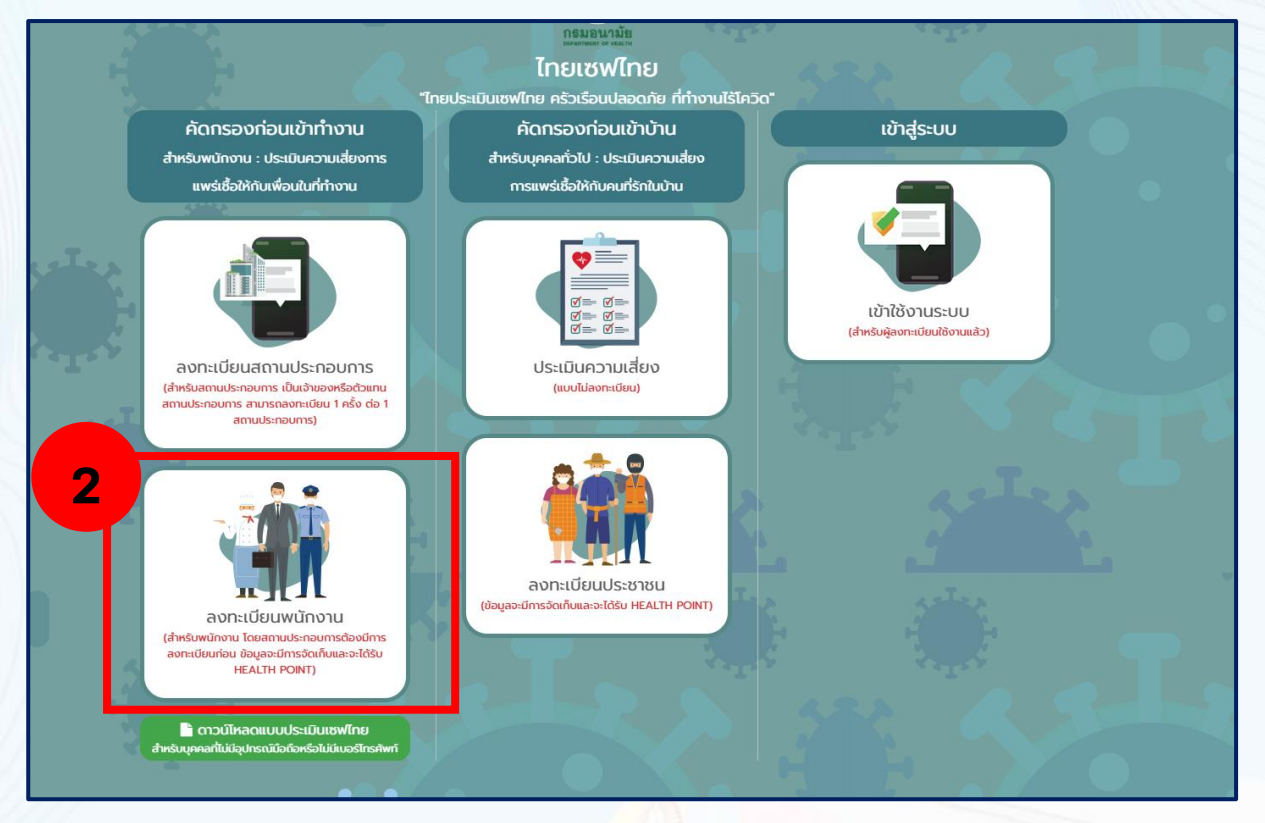

3. คลิกเลือก

### 🕑 ข้าพเจ้าได้อ่านเงื่อนไขและยอมรับเงื่อนไขเข้าร่วม

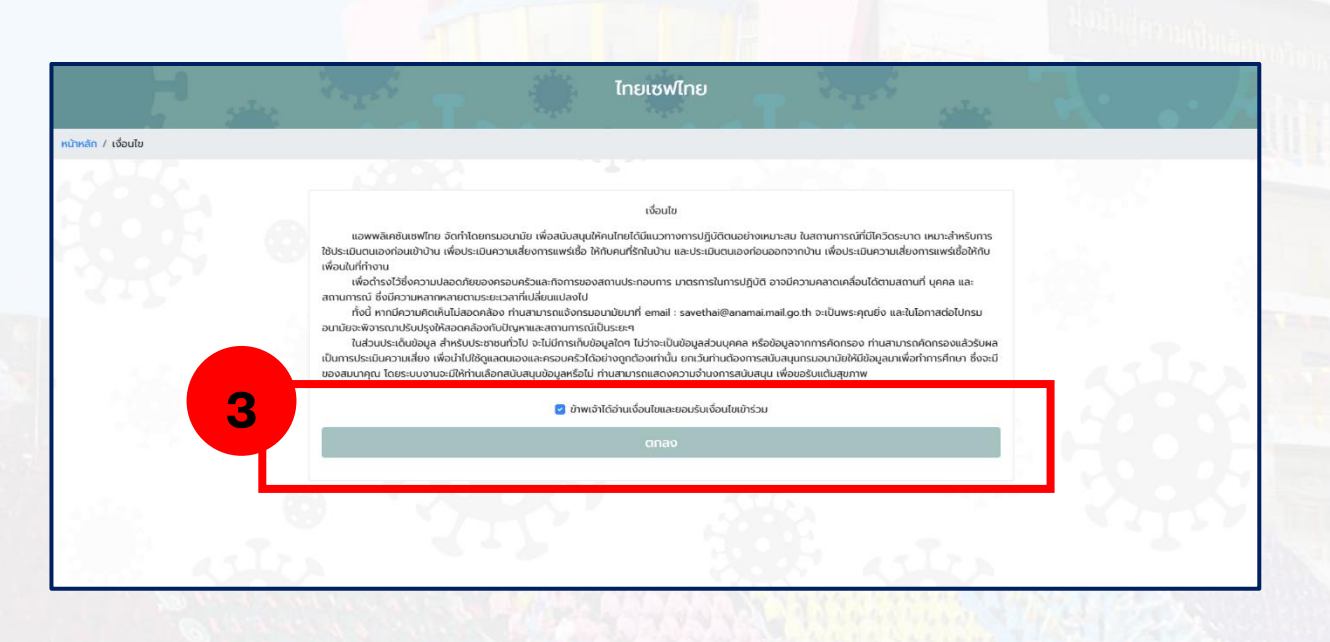

## 4. จะแสดงหน้าต่าง ข้อกำหนดและเงื่อนไขการให้บริการ ให้คลิกเลือก **ยอมรับ**

#### และ คลิก **ตกลง**

(6) ในลักษณะอื่นที่ผิดเงื่อนไขในการใช้งานหรือการให้บริการที่กำหนดภายในแอปพลิเคชันหรือ ในการให้บริการ "เซฟไทย (Save Thai)" หรือตามที่กรมอนามัยกาหนด ในกรณีที่ก่อนหน้านี้ ผู้ขอใช้บริการ "เซฟไทย (Save Thai)" ได้เคยตกลงหรือ ยอมรับในข้อกำหนดและ เงื่อนไขการใช้บริการ "เซฟไทย (Save Thai)" ของ Mobile/Web Application "เซฟไทย (Save Thai)" หรือ ข้อกำหนดและเงื่อนไขการใช้บริการ "เซฟไทย (Save Thai)" สาหรับการใช้งานในฐานะผู้รับบริการของกรม อนามัย ที่กระทำผ่านวิธีการทางอิเล็กทรอนิกส์ ให้ความตกลงหรือการยอมรับนั้นเป็นอันยกเลิก และให้ใช้ ข้อกำหนดและเงื่อนไขการใช้ บริการตามเอกสารฉบับนี้แทน ยกเว้นข้อกำหนดและเงื่อนไขการใช้บริการที่ได้ทำไว้ กับหน่วยบริการเป็นลายลักษณ์อักษร (ถ้ามี) ให้ยังมีผลใช้บังคับต่อไปจนกว่าจะถูกยกเลิกหรือแก้ไขเพิ่มเติม และ

ข้อกำหนดและเงื่อนไขการใช้บริการ "เซฟไทย (Save Thai)" สำหรับการใช้งานในฐานะผู้รับบริการของหน่วย บริการ (ถ้ามี) ให้เป็นไปตามข้อ 4.4

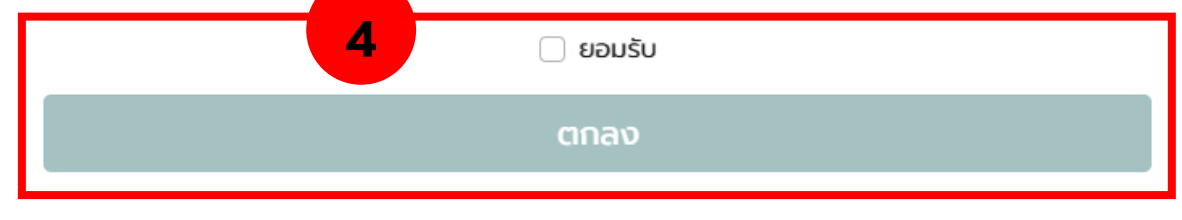

## 5. กรอกข้อมูล ดังนี้

| ลงทะเบียน:พนักงาน    |                                                                                        |
|----------------------|----------------------------------------------------------------------------------------|
| คำนำหน้า             | ( นาย 🗸                                                                                |
| ชื่อ *               |                                                                                        |
| นามสกุล *            |                                                                                        |
| ชื่อสถานประกอบการ *  |                                                                                        |
|                      | กรุณาระบุ สถานประกอบการ                                                                |
| สำนัก/กอง/ศูนย์/แผนก | เลือก 🔻                                                                                |
| ที่อยู่ปัจจุบัน      |                                                                                        |
| จังหวัด *            | เลือก 💌                                                                                |
| ວຳເກວ                | ( เลือก v                                                                              |
| ตำบล                 | เลือก 🗸                                                                                |
| เบอร์โทรศัพท์        |                                                                                        |
| email                |                                                                                        |
|                      | กรุณาระบุ เบอร์โทรศัพท์ หรือ อีเมล อย่างใดอย่างหนึ่ง เพื่อเป็นช่องทางในการติดต่อ ต่อไป |

# 6. ชื่อสถานประกอบการ ให้เลือก **ขอนแก่น**

| สถานประกอบการ | X |
|---------------|---|
| เลือก         |   |
|               |   |
| กาฬสินธุ์     |   |
| กำแพงเพชร     |   |
| ขอนแก่น       |   |
| จันทบุรี      |   |
| ฉะเชิงเทรา    |   |

 7. ช่องคำค้น ให้พิมพ์ ขอนแก่นวิทยายน แล้ว คลิก ค้นหา จะพบ โรงเรียนขอนแก่นวิทยายน ให้ คลิก เลือก

| สถานประกอบการ                            | ×                                                      |
|------------------------------------------|--------------------------------------------------------|
| ขอนแก่น                                  | X V                                                    |
| ขอนแก่นวิทยายน                           | Q А́икт                                                |
| เลือก ไม่มีสถานประกอบการ                 | •                                                      |
| ชื่อสถานประกอบการ                        | ที่ตั้ง                                                |
| เ <sub>ลือก</sub> โรงเรียนขอนแก่นวิทยายน | เลขที่ 58 กลางเมือง ในเมือง เมืองขอนแก่น ขอนแก่น 40000 |
| จำนวนข้อมูล : 1 รายการ                   |                                                        |
| 1                                        |                                                        |
|                                          |                                                        |
|                                          |                                                        |
|                                          |                                                        |
|                                          |                                                        |
| 4                                        |                                                        |
|                                          |                                                        |
|                                          |                                                        |
|                                          |                                                        |
|                                          |                                                        |

# 8. สังกัด **ให้เลือกระดับชั้นที่ สังกัด** เช่น ชั้นมัธยมศึกษาปีที่ 3/11

| 0                  |                          | 1 |
|--------------------|--------------------------|---|
| สานก/กอง/ศูนย/แผนก | เลือก 🔺                  |   |
| ที่อยู่ปัจจุบัน    |                          |   |
|                    |                          |   |
| จังหวัด *          | ชั้นมัรยมศึกษาปีที่ 1/9  |   |
| ວຳເກວ              | ชั้นมัธยมศึกษาปีที่ 3/11 |   |
|                    | ชั้นมัธยมศึกษาปีที่ 3/14 |   |
| ตำบล               | ชั้นมัรยมศึกษาปีที่ 4/1  |   |
| เบอร์โทรศัพท์      | ชั้นมัรยมศึกษาปีที่ 4/11 |   |
|                    |                          |   |

 ที่อยู่ปัจจุบัน ให้เลือก จังหวัด อำเภอ ตำบล ตามที่อยู่ที่อาศัยในปัจจุบัน และ กรอกข้อมูล เบอร์โทรศัพท์ ที่สามารถติดต่อได้จริง และ กรอกข้อมูล e-mail เป็นเมล์ที่โรงเรียนขอนแก่น
วิทยายนออกให้ เช่น <u>634-67589@kkw.ac.th</u>

## 10. การกำหนดรหัสผ่าน

| กำหนดรหัสผ่าน             |                 |  |
|---------------------------|-----------------|--|
| ข้อมูลที่เข้าใช้งานระบบ * | 🔿 เบอร์โทรศัพท์ |  |
|                           | O email         |  |
| รหัสผ่าน *                |                 |  |
| ยืนยันรหัสผ่าน *          |                 |  |
|                           |                 |  |
| ลงทะเบียน                 |                 |  |

10.1 ให้เลือกใช้ เบอร์โ<mark>ทรศัพท์ หรือ email ในกา</mark>รกำหน<mark>ดรหัสผ่าน ในการเข้าใช้งาน</mark>

- 10.2 กำหนดรหัสผ่าน และยืนยันรหัสผ่าน
- 10.3 คลิกลงท<mark>ะเบียน</mark>